# Booking a CMYC event on WebCollect

This document gives an example of booking an event through WebCollect. This example is for Junior Saturday Club, but the process is similar for most events. It is important that you complete the process, after which you will be sent a confirmation email which will have any required documents such as consent forms attached. Please read/complete all supporting documents.

## 1 Login to WebCollect

Firstly, you must login to WebCollect.

There are a number of links from the <u>CMYC website</u>, including under 'Members Area' -> 'Online Bookings'.

Alternatively, you can go direct using the following URL:

https://webcollect.org.uk/cmyc/

### 2 Finding an event

If you are not logged in you will not see any events.

Once you are logged in you should see the following:

| Crawley Man<br>www.cmyc.co.uk                                  | riners Yacht Club Ad                                                    | l <mark>min home</mark> | Powered by                          |
|----------------------------------------------------------------|-------------------------------------------------------------------------|-------------------------|-------------------------------------|
| Upcoming CMYC events<br>01-05-2021 Coronavirus - sailing slots | Click on Details if the<br>event is listed else click<br>on Browse more | Details                 | My profile                          |
| 07-05-2021 Race Coaching 2021                                  |                                                                         | Details                 | First name                          |
| 08-05-2021 Junior Saturday Club Q2 20                          | 21                                                                      | <u>Details</u>          | Last name<br>Email                  |
|                                                                | Browse more upcoming                                                    | events >                | WebCollect id<br>Unique id for CMYC |
| My tickets for upcoming events                                 |                                                                         |                         | Bank reference for CN               |
| none for upcoming events                                       |                                                                         |                         |                                     |
|                                                                | Details o                                                               | of all tickets          |                                     |
|                                                                |                                                                         |                         | Membership Form                     |
| My subscriptions current                                       |                                                                         |                         | Occupatio                           |
|                                                                | Manage / Renew my subsc                                                 | riptions >              | Year Joine                          |

If your event is listed here and you click 'Details' it will take you to '3 Selecting a session', otherwise click 'Browse more upcoming events', which will take you to the following page:

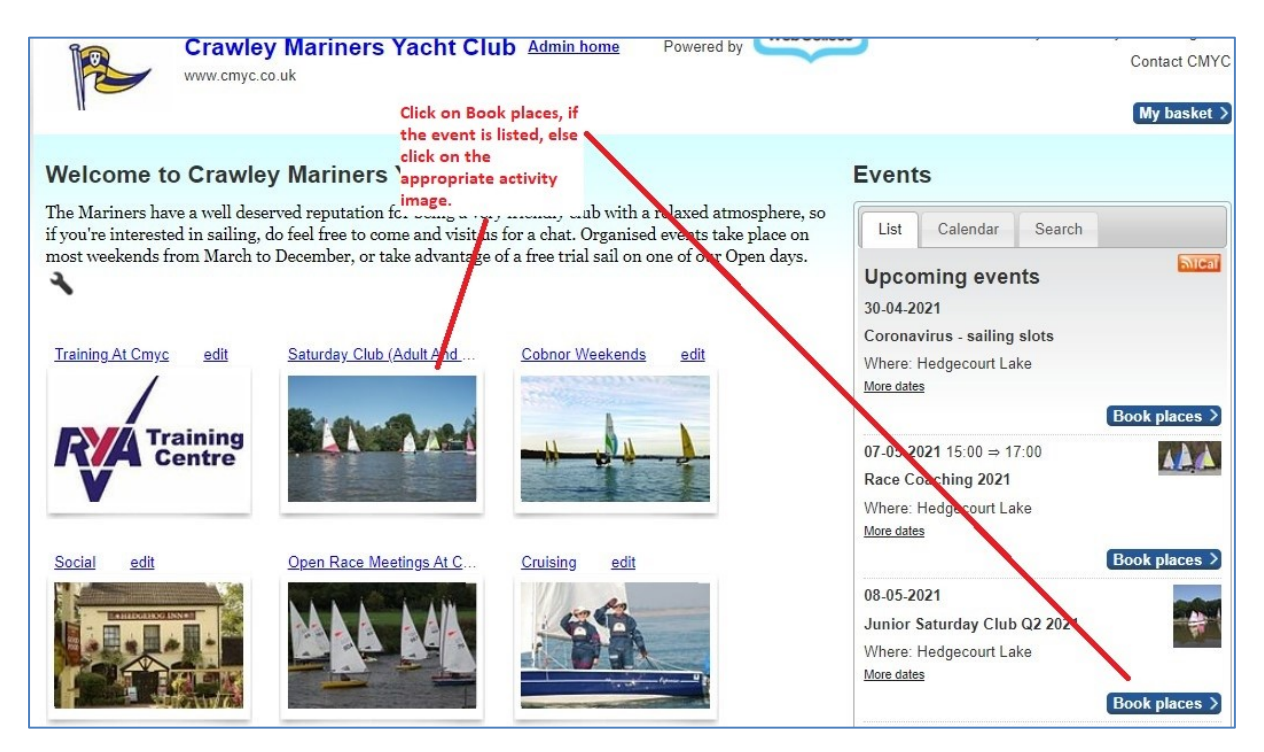

The event may be listed on the right, in which case click 'Book places', if not select one of the six activity images, e.g. Saturday Club (Adult and Junior).

| WWW.cmyc.co.uk                                                      | Contact CMYC                                            |
|---------------------------------------------------------------------|---------------------------------------------------------|
|                                                                     | My basket >                                             |
| Welcome to Crawley Mariners Yacht Club                              | Events                                                  |
| Home > Saturday Club (Adult and Junior)                             | List Calendar Search                                    |
| This section holds all the Adult and Junior Saturday Club Bookings. | Upcoming events                                         |
| You must log in to be able to see Saturday Club events.             | 08-05-2021                                              |
|                                                                     | Where: Hedgecourt Lake                                  |
|                                                                     | Book places >                                           |
| Click on Book places                                                | 15-05-2021 09:30 ⇒ 12:00<br>Saturday Club 2021 - Adults |
|                                                                     | Where: Hedgecourt Lake<br>More dates                    |
|                                                                     | Book places >                                           |

You should now be able to see the event and click 'Book places' if you have not done so previously.

## 3 Selecting a session

Having selected an event, you may then be presented with a number of options for sessions to book. Please read all the information given on the page.

| Select Session - show dates in past       |                |            |          |                  |                     |       |                |
|-------------------------------------------|----------------|------------|----------|------------------|---------------------|-------|----------------|
| Description                               | Date           | Start time | End time | Availability     | Places<br>available | Price | Book<br>places |
| Reserve list - AM Fevas                   | 08-05-2021     |            |          | until 04-05-2021 |                     | £0    |                |
| Reserve list - AM Oppies                  | 08-05-2021     |            |          | until 04-05-2021 |                     | £O    |                |
| Reserve list - AM Toppers - Advanced      | Tick the box f | or the     |          | until 04-05-2021 |                     | £O    |                |
| Reserve list - AM Toppers - Mixed ability | session that y | ou want    |          | until 04-05-2021 |                     | £O    |                |
| Reserve list - PM Fevas                   | 08-05-2021     | -          |          | until 04-05-2021 |                     | £0    |                |
| Reserve list - PM Oppies                  | 08-05-2021     |            |          | until 04-05-2021 |                     | £0    |                |
| Reserve list - PM Toppers - Advanced      | 08-05-2021     |            |          | octil 04-05-2021 |                     | £0    |                |
| Reserve list - PM Toppers - Mixed ability | 08-05-2021     |            |          | until 04-05-2921 |                     | £0    |                |
| AM Fevas                                  | 08-05-2021     | 09:00      | 11:45    | until 04-05-2021 | 8                   | £0    |                |
| AM Toppers - Advanced                     | 08-05-2021     | 09:00      | 11:45    | until 04-05-2021 | 1                   | £0    |                |
| AM Toppers - Mixed ability                | 08-05-2021     | 09:00      | 11:45    | until 04-05-2021 | 4                   | £0    |                |
| AM Oppies                                 | 08-05-2021     | 09:30      | 11:30    | until 04-05-2021 | full                | £0    |                |
| PM Oppies                                 | 08-05-2021     | 13:00      | 15:00    | until 04-05-2021 | full                | £0    |                |
| PM Fevas                                  | 08-05-2021     | 13:30      | 16:00    | until 04-05-2021 | 2                   | £0    |                |
| PM Toppers - Advanced                     | 08-05-2021     | 13:30      | 16:00    | until 04-05-2021 | full                | £0    |                |
| PM Toppers - Mixed ability                | 08-05-2021     | 13:30      | 16:00    | until 04-05-2021 | full                | £0    |                |
|                                           |                |            |          |                  |                     |       |                |

#### Click the check box for the event(s) you want to book.

|                                     | Click Add  | to basket • |       |                  |      | ar |   |
|-------------------------------------|------------|-------------|-------|------------------|------|----|---|
| Oppies - extra session              | 06-06-2021 | 13:39       | 15:30 | until 01-06-2021 | full | £0 |   |
| Reserve list - Oppies extra session | 06-06-2021 |             |       | until 01-06-2021 |      | £0 |   |
| PM Toppers - Mixed ability          | 08-05-2021 | 13:30       | 16:00 | until 04-05-2021 | full | £0 |   |
| PM Toppers - Advanced               | 08-05-2021 | 13:30       | 16:00 | until 04-05-2021 | full | £0 |   |
| PM Fevas                            | 08-05-2021 | 13:30       | 16:00 | until 04-05-2021 | 2    | £0 |   |
| PM Oppies                           | 08-05-2021 | 13:00       | 15:00 | until 04-05-2021 | full | £0 |   |
| AM Oppies                           | 08-05-2021 | 09:30       | 11:30 | until 04-05-2021 | full | £0 |   |
| AM Toppers - Mixed ability          | 08-05-2021 | 09:00       | 11:45 | until 04-05-2021 | 4    | £0 | ✓ |
| AM Toppers - Advanced               | 08-05-2021 | 09:00       | 11:45 | until 04-05-2021 | 1    | £O |   |

Scroll to the bottom of the page and click 'Add to basket', the basket details will show briefly:

| Close Go to b                                                        | asket |
|----------------------------------------------------------------------|-------|
| My basket                                                            |       |
| Product                                                              | Price |
| Junior Saturday Club Q2 2021 - AM Toppers - Mixed ability 08-05-2021 | £C    |
| Total                                                                | £0    |
|                                                                      | 10 L  |

Click 'Checkout'.

### 4 Checkout

Once you have clicked on checkout a page will display your details, check that these are correct.

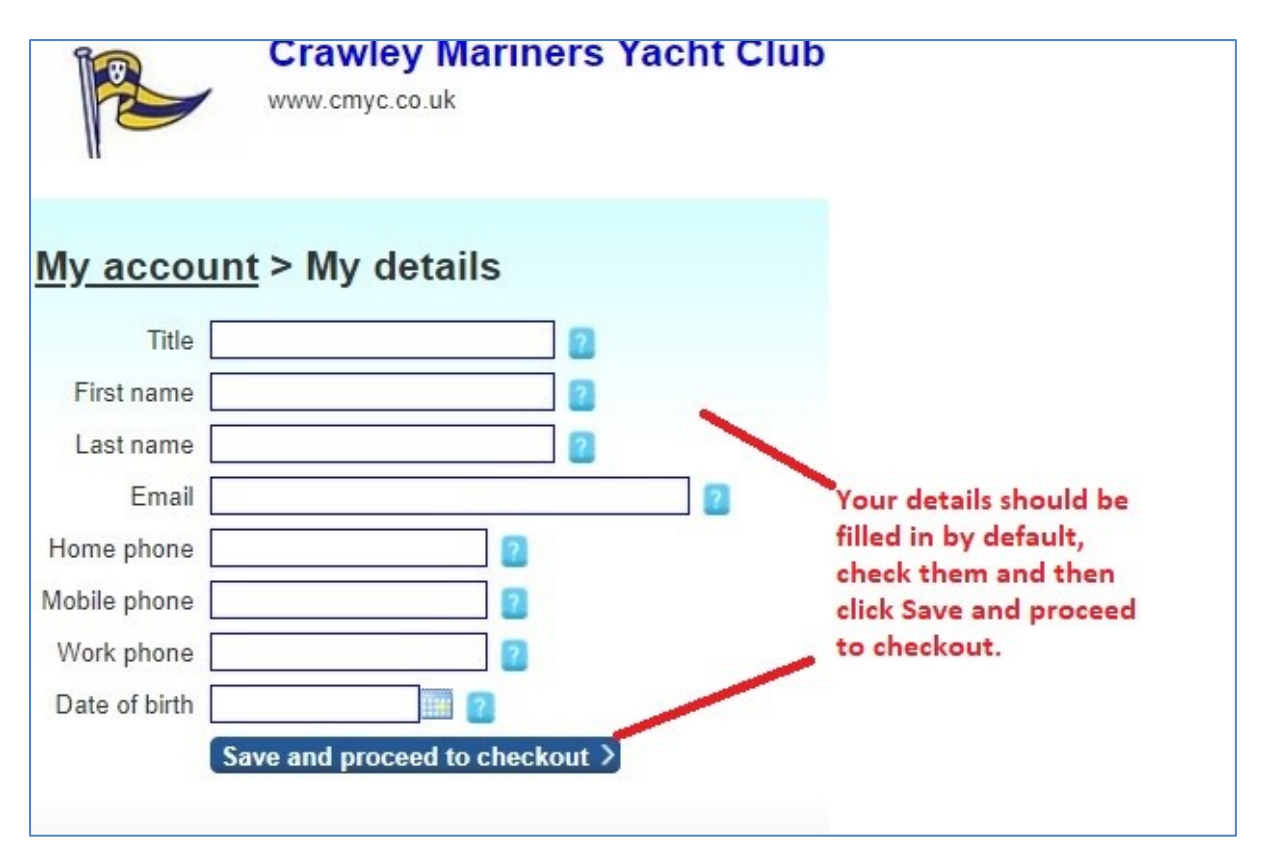

Click 'Save and proceed to checkout', this will open up the form where you must enter the details of the participant and in this case contact details. Please take care filling this in, ensure that you provide the information requested.

| Checkout > Forms                                    |                                                                                                    |
|-----------------------------------------------------|----------------------------------------------------------------------------------------------------|
| Please complete/review                              | this information and save to proceed                                                                                                    |
| Event name Junior Saturda<br>Date(s) 09-04-2022 - W | y Club 2022<br>aiting list - Price type: : £0                                                                                                    |
| Junior Saturday Club                                |                                                                                                    |
| Add me to a waiting list?                           | Yes O No   If the session you were trying to book was full, please click yes then select the waiting list that you wish to be added to. Click No if you are booking a session that is not full. |
| Child's Details                                     |                                                                                                    |
| Forename and Surname*                               |                                                                                                    |
| Gender*                                             | Please select                                                                                                    |
| Age*                                                | Please select                                                                                                    |
|                                                     | Children under 10 years of age MUST have a parent or guardian or nominated responsible adult present at all times during the activity.                                                          |
| Sailing Experience*                                 | Please select   For 'Toppers - Advanced' sessions children must have achieved RYA Stage 2 or equivalent.                                                                                        |

| I agree to the declaration* |              |                     |                                                                                            |
|-----------------------------|--------------|---------------------|--------------------------------------------------------------------------------------------|
| Imagery:*                   | I consent () | I do not consent () | to imagery such as photographs or videos being used to publicise the club in any<br>media. |
|                             | Save >       | Click S             | Save                                                                                       |

Once complete click 'Save', this will show your order, but you are not done yet! You must click 'Place order'.

| Checkout > O              | rder confirmation                                            |               |            |       |
|---------------------------|--------------------------------------------------------------|---------------|------------|-------|
| Please check the detail   | s of your order or make any changes. Then click"Place Order" | Order summ    | nary       |       |
|                           |                                                              | 1 item(s)     |            | £0    |
| Check details, if correct |                                                              | Order total   |            | £0    |
|                           | click Place Order                                            | No paymen     | t required |       |
| Order items               |                                                              | Place order > |            |       |
| Product                   |                                                              |               | Form       | Price |
| Inclus October Olde       | 0.2.2021 AM Tennera Mixed ability 02.05.2021                 | Pomovo        | form data  | £0    |

Finally, you are done, when you see 'Order success...'

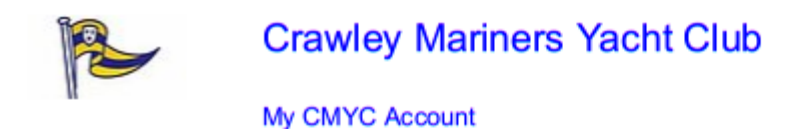

Powered by

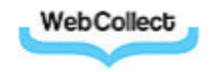

# **Order Confirmation**

Dear <your\_name>

Thank you for your order <order#> placed on: 12-03-2022 with Crawley Mariners Yacht Club.

Please find a summary and important next steps below.

#### Tickets

Tickets have been issued.

There was 1 ticket issued. <u>View tickets</u>. Pdf versions of the tickets are also attached to this email.

Thanks for your order. If you've booked onto a free event such as Saturday Club you will of course not have to pay and your place will immediately appear in your WebCollect account.

For other orders such as membership subscriptions or RYA courses you will receive a confirmation once payment has been processed. Don't worry if you have arranged to bring payment on the day where this has been agreed with the organiser.

Should you have any questions about the membership subscription or activity please contact either the membership secretary or event organiser whose details will be in the newsletter, a WebCollect order page or the main Website.

Thanks again.

CMYC

#### Order Items

| Description                                                  | Тах   | Price |
|--------------------------------------------------------------|-------|-------|
| Junior Saturday Club 2022 - PM Toppers - Advanced 19-03-2022 | 0%    | £0    |
|                                                              | Total | £0    |

Relevant event documents are attached to this email, or downloadable from the links below.

Medical\_Condition\_Advice\_form.docx

#### Item details

#### Junior Saturday Club 2022 - PM Toppers - Advanced 19-03-2022

| Add me to a waiting<br>list?      | No          |
|-----------------------------------|-------------|
| Forename and                      |             |
| Surname                           |             |
| Gender                            |             |
| Age                               |             |
| Sailing Experience                | RYA Stage 2 |
| Will you use your<br>own boat?    | Yes         |
| Comments relating<br>to the child |             |
| Parent or Guardian<br>on site     | Yes         |
| Emergency Contact<br>Details      |             |
| Forename and<br>Surname           |             |
| Mobile phone<br>number            |             |
| l agree to the declaration        | Yes         |
| Imagery:                          | I consent   |

#### **Order Status**

You can check on the status of your order, by going to My Orders in your account.

#### Questions

If you have any questions in relation to this order, or the items it relates to, please contact your organisation at membership.cmye@gmail.com -

For questions relating to this order email the contact on the WebCollect event page

This email has been sent to you by WebCollect on behalf of <u>Crawley Mariners Yacht Club</u>. <u>WebCollect</u> is a software product for clubs, societies and small businesses. WebCollect is a trading name of Open Brackets Limited, registered number 04559247. Address: 1 Powell Road, Poole BH14 8SG.

If you do not wish to receive such emails please contact Crawley Mariners Yacht Club at <u>membership.cmyc@gmail.com</u> or reply to this email.

# 5 Confirmation email

Once completed you will receive a confirmation email, if you don't you have probably not completed the booking correctly. For many events there will be a consent form attached to the email, if so you must complete this and bring it with you to the event. Currently we are asking that you collect it at the end of the event. Always ensure that your consent form details are current.

There may also be guidance or instructions attached to the email please read these.

# 6 Cancellation

There is no facility for you to cancel an event, this has to be done by an administrator. If you need to cancel you can see who the organiser is on the event page, contact then as soon as possible.

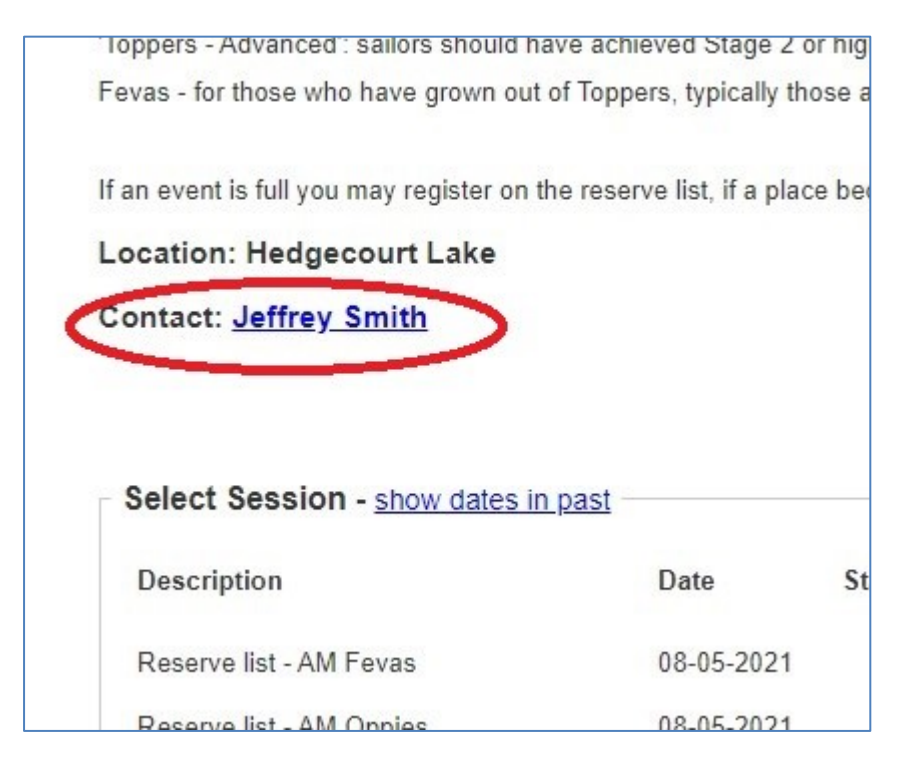

# 7 Need further help?

If you still have a problem, please contact Jeff Smith (jeffnsmith76@gmail.com).